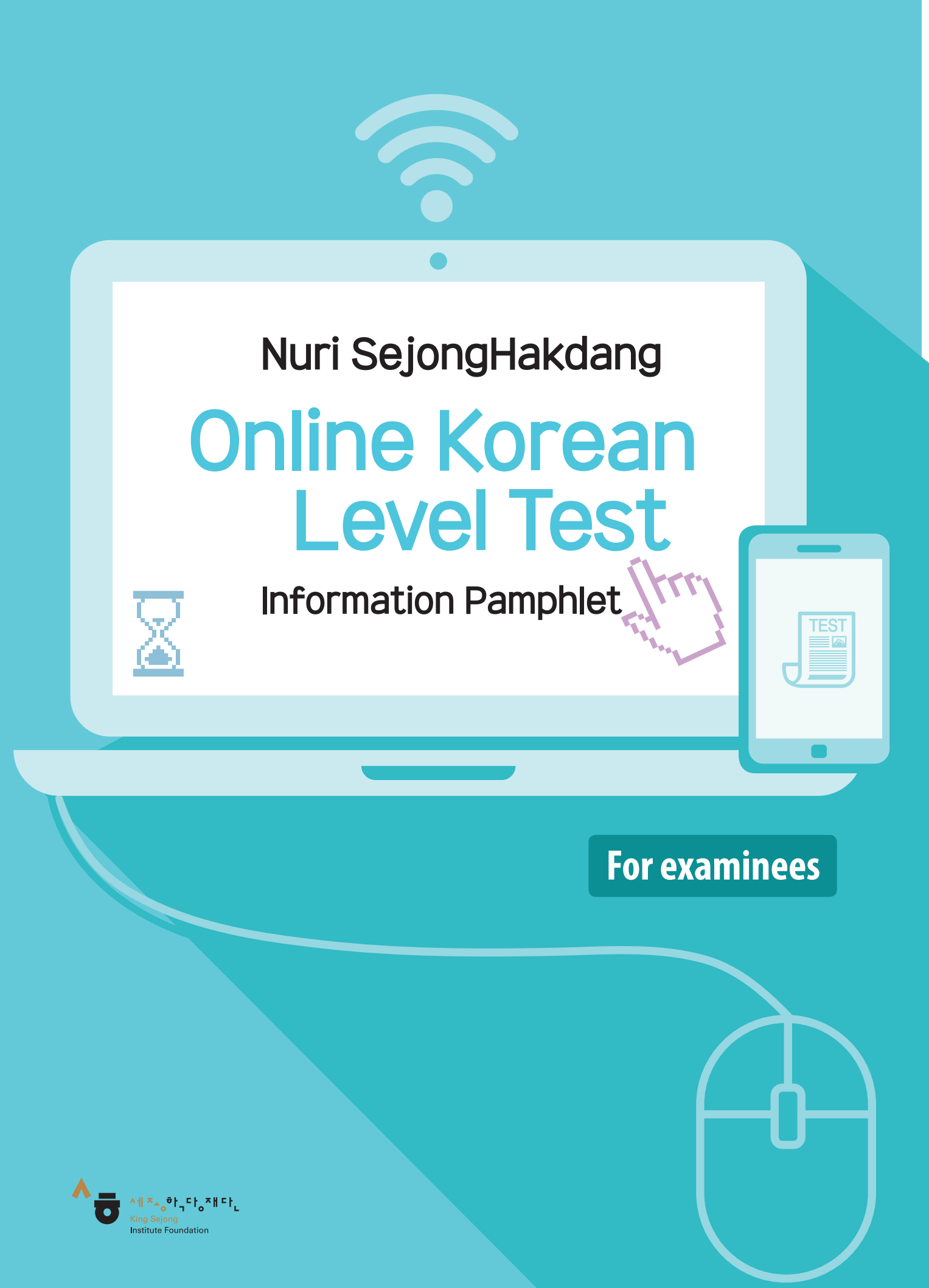

# User Guide for the "Nuri SejongHakdang\* Online Korean Level Test"

## Outline of Test

1

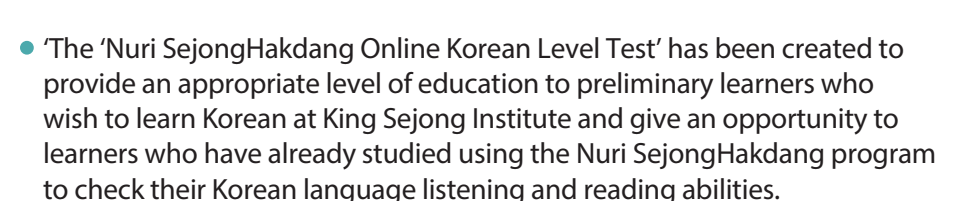

- This test is provided in 2(two) types –Beginner and Intermediate– to evaluate the examinees' Korean language skills in 8(eight) levels.
   \* 8-level evaluation: 1A, 1B, 2A, 2B, 3A, 3B, 4A, 4B
- Learners who have completed <Sejong Korean 1>-<Sejong Korean 3> or
   <Cyber Korean Beginner 1>-<Cyber Korean Beginner 2> can take the
   Beginner test, and those who have completed <Sejong Korean 4>
   -<Sejong Korean 8> or <Cyber Korean Intermediate 1> <Cyber Korean Intermediate 2> can take the Intermediate test.
- Listening and reading tests are multiple choice (choose 1 out of 4) where you choose between beginner and intermediate level.
- The listening test consists of 20 questions. The reading test consists of 25 questions. You can check your results immediately after taking the test.

| Area      | Evaluation<br>scope       | Number of questions | Evaluation contents                      | Question<br>type   |
|-----------|---------------------------|---------------------|------------------------------------------|--------------------|
| Listening | Beginner,<br>intermediate | 20 questions        | Comprehension of colloquial language     | Multiple<br>choice |
| Reading   | Beginner,<br>intermediate | 25 questions        | Ability to use vocabulary<br>and grammar | Multiple<br>choice |

- The test fee is free, but for security reasons the same examinee cannot take the test(at same level) within 3 months of taking the exam. Other test(at different level) can be taken anytime.
- To take a test without any technical problem, you need a PC or mobile device that meets the conditions listed in Section 5. Troubleshooting of Connection Problems.
  - \* Nuri SejongHakdang is recognized as the representative website which provides a variety of content (i.g. videos, textbooks) related to Korean language and culture.

# 2 Preparation for taking an exam

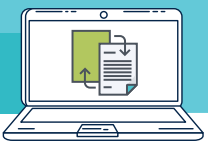

• Online Korean Level Test is offered in Nuri SejongHakdang website(https://nuri.iksi.or.kr). Learners who want to take the test can access the website via desktop or mobile device and click [Korean Level Test] or [Participate] - [Online Level Test] to apply for the test.

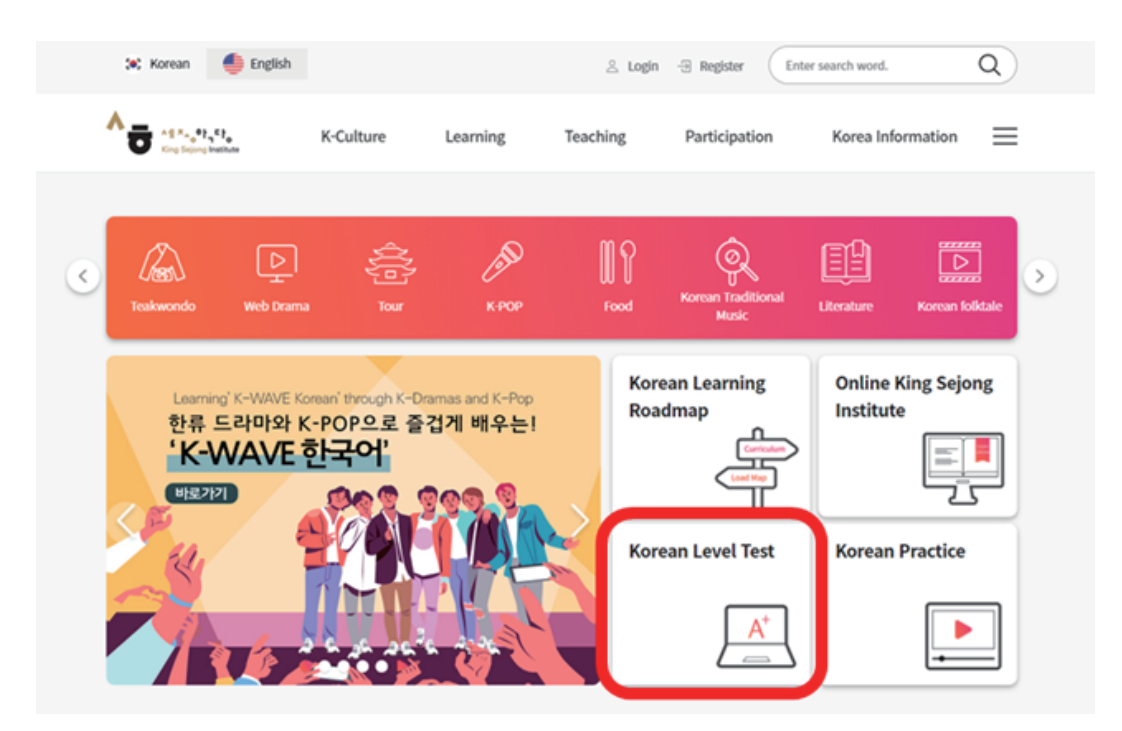

or

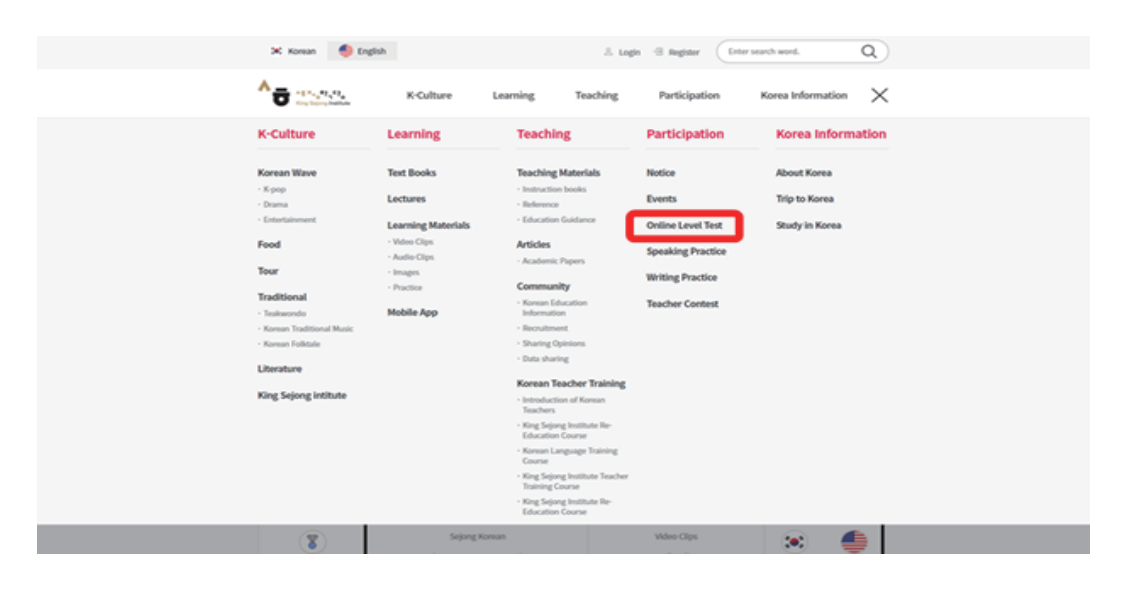

• To take a test, click [Start the King Sejong Institute Korean Level Test] and select the one you want to take between the beginner and intermediate tests.

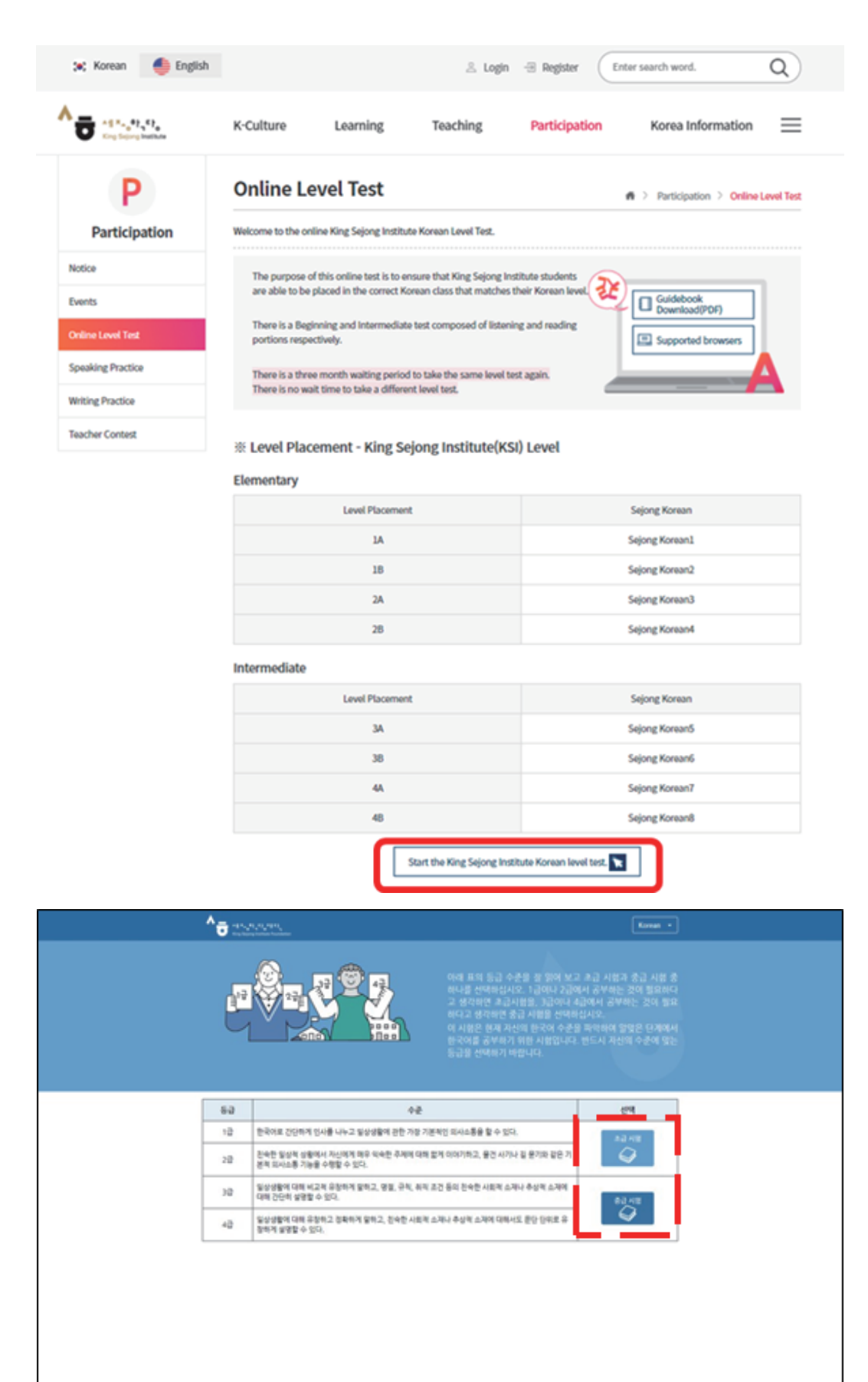

- After selecting a test, you will be taken to the screen where you agree to the use of the evaluation results for research purposes and enter basic information.
- You can apply for the test only if you agree that your evaluation results will be used for Korean language education research.
- The basic information entered will also be sent to King Sejong Institute and used for class placement purposes. Please take note of the following when entering basic information.

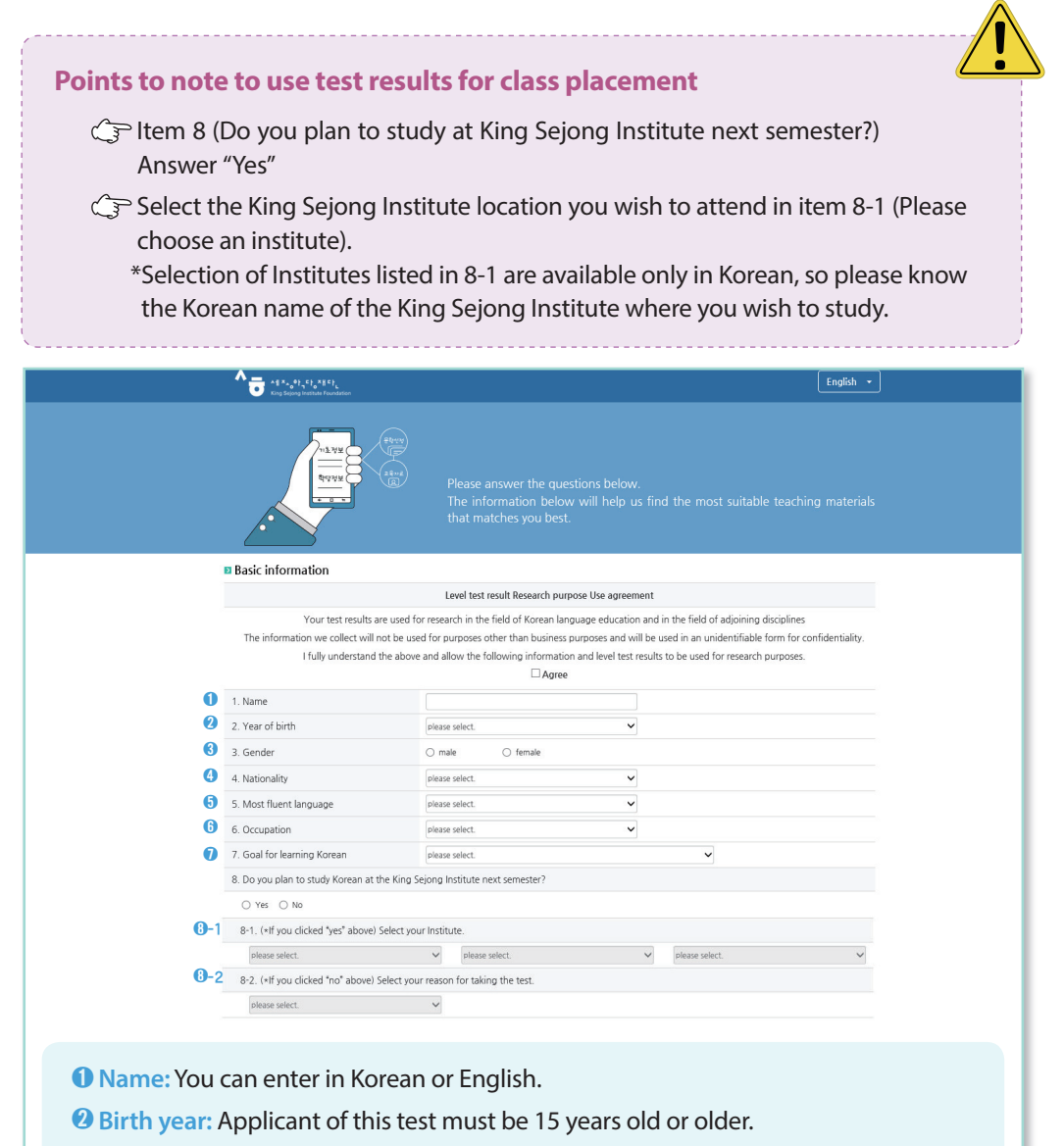

- **3** Gender: Select gender.
- **4** Nationality: Select the nationality indicated on your passport.
- **(5)** Language: Select the language you use most often.
- **6** Occupation: Choose either 'student', 'office worker', 'teacher', or 'other'.
- **O** Goal for learning Korean: Choose the purpose or goal for learning Korean
- 8-1 If you plan to take a course at King Sejong Institute, please select the country and city where the institute is located.
- 8-2 If you do not plan to take a course at King Sejong Institute, please select the reason you are taking the test.

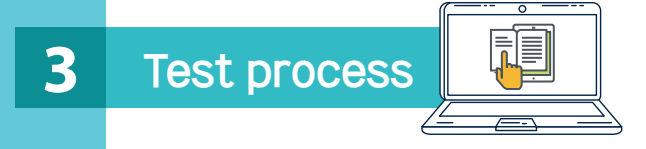

- The test proceeds with the listening comprehension test first followed by the reading comprehension test.
- Before taking the listening comprehension test, practice how to open the listening file and choose an answer through the <Example> question. At this stage, you can adjust the volume.

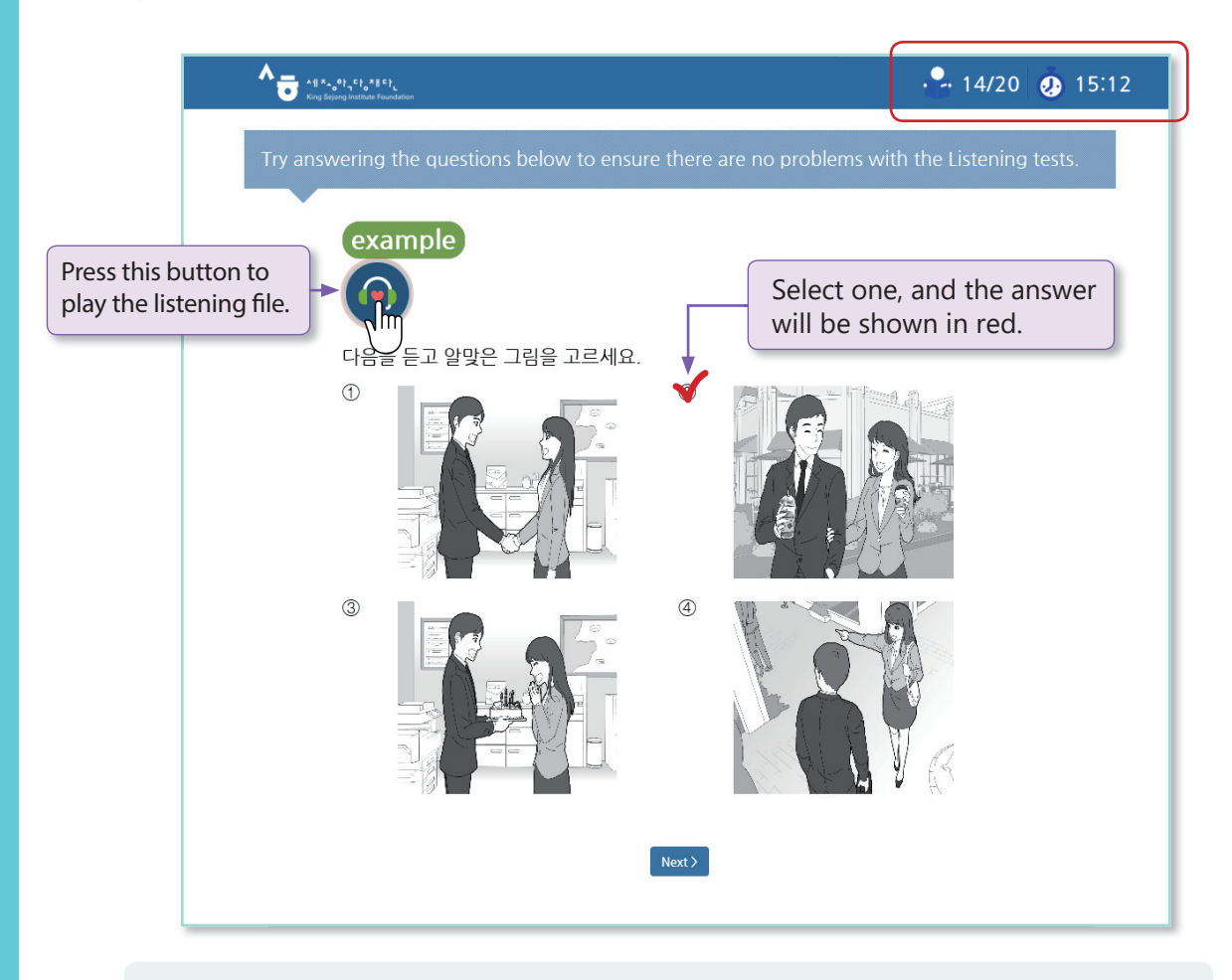

- After selecting an answer and pressing the "Next" button, you cannot go back to the previous question. Note that you can listen to the audio file only twice.
- You can check the remaining questions and time in the top right of the test screen.
- The purpose of this test is to recommend a course at King Sejong institute that best fits the examinee's level. Therefore, please refrain from cheating, such as using books, dictionaries, or receiving help from others.

# Test result

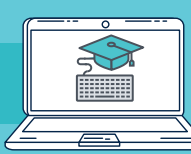

- The test results include the test score and recommended level placement information.
- The suggested level from the test is a reference standard. Please note that the actual placement of the King Sejong Institute may change depending on the final decision of the institute as a result of interviews with teachers or class opening situation of the institute.

All The Sejong Institute Foundation

| King Sejong | Institute | online | Korean | test results |
|-------------|-----------|--------|--------|--------------|
|-------------|-----------|--------|--------|--------------|

| Name | Nationality        | Year of birth | Date of exam | Listening | Reading | Level Placement |
|------|--------------------|---------------|--------------|-----------|---------|-----------------|
| 조혜수  | KOREA, REPUBLIC OF | 1996          | 2019.03.26   | 65        | 76      | 1B              |

\* Level placement result can be adjusted through additional consultation with Korean language teachers or according to each King Sejong Institute's learning condition.

#### Detailed evaluation result

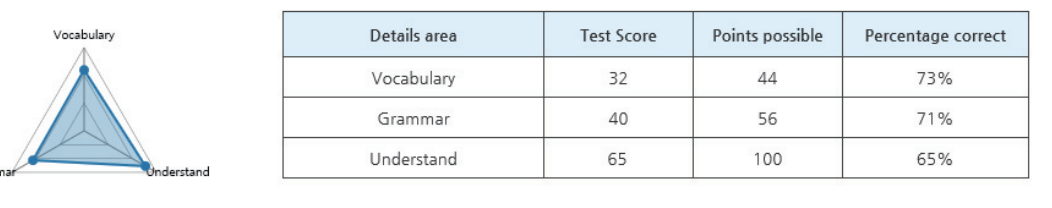

 In case of reading questions, you can answer question types that are similar to the ones you have taken. The test is in multiple choice format.

| <ul><li>☆ ( )에 가장 알맞은 것을</li><li>16.</li></ul>                                          | 고르셰요.                                                                                         |
|-----------------------------------------------------------------------------------------|-----------------------------------------------------------------------------------------------|
| 제 동생은 요리하는 것을 (<br>않습니다.                                                                | ) 저는 요리하는 것을 좋아하지                                                                             |
| ① 좋아해서 ② 좋아하면                                                                           | ③ 좋아하지만 ④ 좋아하거나                                                                               |
| [해설] '동생은 요리하는 것을 좋아<br>않는다'는 반대의 의미입니다. 반<br>사용하여 문장을 만들 수 있습니다.<br>저는 요리하는 것을 좋아하지 않습 | <sup>1</sup> 한다', '나는 요리하는 것을 좋아하지<br>대의 의미를 표현할 때에는 '-지만'을<br>. 제 동생은 요리하는 것을 (좋아하지만)<br>니다. |

| Recommended textbooks and online courses for all levels |                                                                      |                 |                                                                         |
|---------------------------------------------------------|----------------------------------------------------------------------|-----------------|-------------------------------------------------------------------------|
| Level Placement                                         | Recommended<br>textbooks                                             | Level Placement | Recommended<br>textbooks                                                |
| 1A                                                      | <ul> <li>Sejong Korean 1</li> <li>Cyber Korean Beginner 1</li> </ul> | 3A              | <ul> <li>Sejong Korean 5</li> <li>Cyber Korean Intermediate1</li> </ul> |
| 1B                                                      | <ul><li>Sejong Korean 2</li><li>Cyber Korean Beginner 1</li></ul>    | 3B              | <ul> <li>Sejong Korean 6</li> <li>Cyber Korean Intermediate1</li> </ul> |
| 2A                                                      | <ul><li>Sejong Korean 3</li><li>Cyber Korean Beginner 2</li></ul>    | 4A              | <ul> <li>Sejong Korean 7</li> <li>Cyber Korean Intermediate2</li> </ul> |
| 2B                                                      | <ul><li>Sejong Korean 4</li><li>Cyber Korean Beginner 2</li></ul>    | 4B              | <ul> <li>Sejong Korean 8</li> <li>Cyber Korean Intermediate2</li> </ul> |

### 4

• We recommend Nuri SejongHakdang content that fit the examinee's level according to the test result. Enjoy learning Korean through a variety of educational content provided by Nuri SejongHakdang.

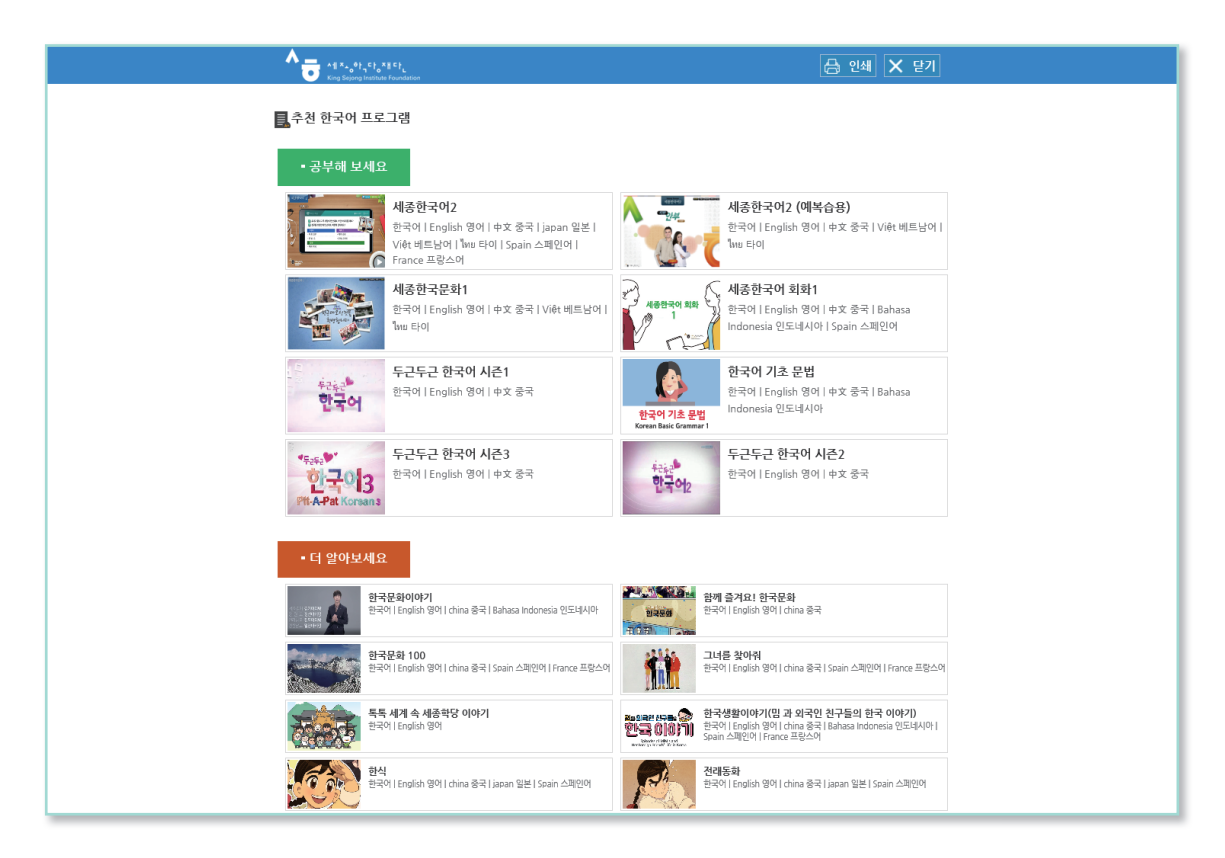

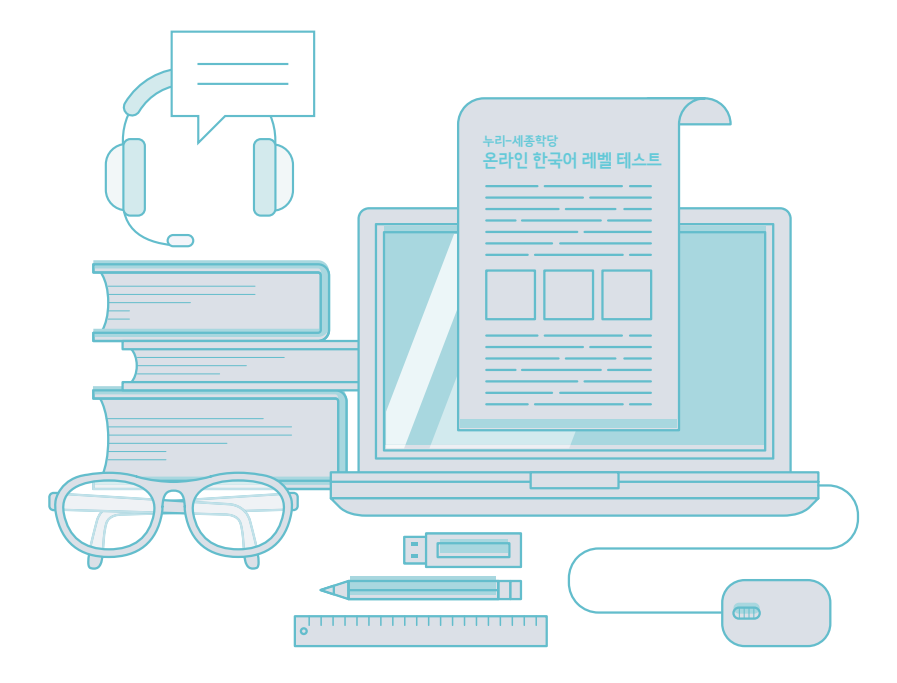

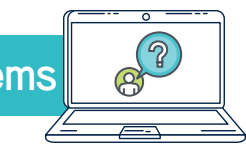

## Hardware/software requirements for taking the test.

| No | Device  | OS                                                                                          | Supporting browser                                                                                                    | Notes                                                                                                    |
|----|---------|---------------------------------------------------------------------------------------------|----------------------------------------------------------------------------------------------------|----------------------------------------------------------------------------------------------------|
| 1  | PC      | Windows 7 or higher<br>version                                                              | Minimum - Internet Explorer 11 or<br>higher - Chrome 50.0 or higher - Firefox 13.0 or higher - Web browser that<br>supports standard HTML5 Recommended - Newest version of Chrome - Microsoft Edge - Web browser that<br>supports standard HTML5 | *Newest version<br>of FireFox is not<br>supported due to<br>Nuri SejongHakdang<br>homepage SSL<br>setting.<br>If SSL is updated, it's<br>supported. |
| 2  | Android | Minimum<br>- Lollipop (5.0) or<br>higher<br>Recommended<br>- Marshmallow (6.0) or<br>higher | Supports all browsers that can be installed                                                                                                    | Includes Samsung<br>internet browser<br>support                                                                                                    |
| 3  | iOS     | Minimum<br>- iPhone 6 (12.1) or<br>higher<br>Recommended<br>- iPhone 7 (12.1) or<br>higher  | Supports all browsers that can be installed                                                                                                    |                                                                                                    |

# FAQs

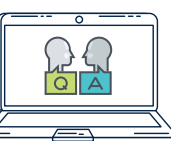

| No | Question                                                                                                    | Answer                                                                                                    |
|----|----------------------------------------------------------------------------------------------------|----------------------------------------------------------------------------------------------------|
| 1  | I cannot log in. Even though<br>I entered my ID and password<br>correctly, I get a message<br>that says "log-in information<br>not found." | You can contact Nuri SejongHakdang via<br>email (nuri@iksi.or.kr). Please make sure to let<br>us know your name and user name (ID)<br>when you are sending an email.                                                                                                    |
| 2  | When I click the icon to<br>listen to an audio file, the<br>message that "Wrong<br>original copy" pops up.                                 | This is a case where an audio file cannot be<br>downloaded due to bad internet connection.<br>In this case, the icon is displayed as a disabled<br>icon and the message will pop up when you<br>click this icon. Please update (refresh) the<br>window and proceed after downloading the file. |
| 3  | l was disconnected from the internet while taking the test.                                                                                | If you run the level test again after the Internet<br>is re-connected, you can take the test from<br>where you left off.                                                                                                    |
| 4  | I finished taking all the tests but cannot check the results.                                                                              | You can check the results at [My Page] -<br>[Leveltest Results] - [Result].                                                                                                    |
| 5  | l accidentally closed the<br>results window.<br>Can I see the results again?                                                               | You can re-check the results at [My Page] -<br>[Leveltest Results] - [Result].                                                                                                    |